## **Creating an AI agent**

Last Modified on 17/07/2025 9:37 pm AEST

- Go back to Agent Home Page

Follow these steps to create and configure a new ReadiAl Agent. You'll set up the agent's name, avatar, purpose, and behavior, including whether it starts conversations automatically and how it responds to users. Once configured, you can assign tools and control where the agent appears in the platform.

## Create a ReadiAl Agent

| <b>Recall all genet builder Received all agenetit builder screeen. Received all agenetit builder screeen. Received all agenet builder screeen. Received all agenet builder screeen. Received all agenet builder screeen. Received all agenet builder screeen. Received all agenet builder screeen. Received all agenet builder screeen. Received all agenet builder screeen. Received all agenet builder screeen. Received all agenet builder screeen. Received all agenet builder screeen. Received all agenet builder screeen. Received all agenet builder screeen. Received all agenet builder screeen.</b>                                                                                                    | <ul> <li>A dest database of the Add database of the Add database o</li></ul>                                                                                                    | <b>€</b> /ReadlNow            |                                                                                                    | Administration 🚍 🛓 🕲 🖓 😧 🖯                                                               |                                                |
|----------------------------------------------------------------------------------------------------|----------------------------------------------------------------------------------------------------|-------------------------------|----------------------------------------------------------------------------------------------------|------------------------------------------------------------------------------------------|------------------------------------------------|
| Agent                                                                                                    | Agent<br>Construction<br>Construction<br>Construct | ReadiAl agent builder <       | ← Back to the Agent list                                                                                      | Discard Save Save & new                                                                  |                                                |
| Image: service service serv                                                                                                    | A der witz der witz der wit                                                                                                    | Agent +                       | Describe and instruct<br>Provide the most accurate information to achieve a precise result from the AI Agent. | 💞 Agent Testing 🎄 🗄 🎸                                                                    | 1. Navigate to the <b>Administration</b>       |
| <ul> <li>2 Tork</li> <li>2 Tork</li> <li>2 A spec strating</li> <li>2 A spec strating</li> <li>2 A spec strating</li> <li>3 Click Agents to open the agent list.</li> <li>4 Click the New Agent button to open the Agent screen.</li> </ul>                                                                                                    | <ul> <li>2. In the left-hand navigation panel, expand the Al Agents section.</li> <li>3. Click Agents to open the agent list.</li> <li>4. Click the New Agent button to open the Agent screen.</li> </ul>                                                                                                    | CONFIGURATION                 |                                                                                                    |                                                                                          | area from the Application Menu.                |
| <ul> <li>A quere vanability</li> <li>A quere tracter conversation ()</li> <li>A quere tracter conversation ()</li> <li>A quere tracter conve</li></ul>                                                                                                    | <ul> <li>A quer studitiv</li> <li>Becipitant</li> <li>A quer studitiv</li> <li>A quer studitive</li> <li>A quer studitive</li> <li>A</li></ul>                                                                                                    | 渋 Tools<br>参 Sub Agenta Alpha | Unique name *                                                                                                 | <b>•</b>                                                                                 | 2. In the left-hand navigation panel,          |
| Agent tatus conversion ()<br>Native tatus conversion ()<br>Native tatus conversion ()<br>Native tatus conversion ()<br>Native table ()<br>Native table ( | ↓ Agent Latric somerastion ③       ▲ By No Be All         Notice transmitted and and and and and and and and and an                                                                                                    | Agent visibility              | Description *                                                                                                 |                                                                                          | expand the AI Agents section.                  |
| 4. Click the New Agent button to oper<br>the Agent Builder screen.                                                                                                    | 4. Click the New Agent button to oper<br>the Agent Builder screen.                                                                                                    |                               | Agent starts conversation (*) Instructions *                                                                  | Say hi to the Al<br>Once the agent is ready, you can<br>test how it responds to messages | 3. Click <b>Agents</b> to open the agent list. |
| the Agent Builder screen.                                                                                                    | The Armony International States used by Al. Prease used by Al. Prease used by Al. Prease used by Al. Prease used by Al. Prease used by States used by States                                                                                                    |                               |                                                                                                    |                                                                                          | 4. Click the New Agent button to open          |
|                                                                                                    | (c) Invested by A. Piezer only for accuracy. Taken usage 0                                                                                                    |                               |                                                                                                    | Туре в техлоре                                                                           | the Agent Builder screen.                      |
| Origination of the second of the second of t                                                                                                    |                                                                                                    |                               |                                                                                                    | Generated by AL Please verify for accuracy.     Token usage: 0                           |                                                |

## **Configure the Agent**

- 1. Select an Avatar: Click the avatar icon to choose an image that will visually represent the agent.
- 2. Enter a Name: Provide a unique name for your ReadiAl Agent.
- 3. Enter a Description: Describe the purpose or function of the agent.
- 4. Agent Starts Conversation:
  - 1. Tick this checkbox if the agent should initiate the conversation automatically.
  - 2. Leave it unticked if the agent should wait for the user to initiate the conversation.
- 5. Enter Instructions
  - 1. Provide structured guidance on how the agent should behave and respond.
  - 2. See Agent Instruction Guide and Template for a how to write good instructions and a template.
- 6. Click Save

You agent is now setup!

Next it's time to add Tools and set Agent Visibility.